## How to change your pin

1. Go to the RingCentral sign in page.

htps://service.ringcentral.com/

- 2. Click on **Settings** in the top menu.
- 3. Click on User Details > Security.
- 4. Click Change password.

| verview Messages     | Call Log Contacts Settings     | More              |
|----------------------|--------------------------------|-------------------|
| Nam Steel            | ✓ User Details                 |                   |
| Outbound Calls/Faxes | General Settings & Permissions | Security Meetings |
| RingCentral Video    | Password                       |                   |
| RingCentral Meetings | Change Password                |                   |
|                      |                                |                   |

5. Click **Yes** when prompted.

|                |                                     | Confirmation                                                                                     | ×                   |
|----------------|-------------------------------------|--------------------------------------------------------------------------------------------------|---------------------|
|                | Your current Servand you will be re | vice Web session will be terminated after pass<br>edirected to login page. Do you wish to procee | sword change<br>ed? |
| . Enter your n | ew PIN. Re-ente                     | No er the PIN to confirm.                                                                        | Yes                 |
|                |                                     |                                                                                                  |                     |
|                |                                     | Password                                                                                         | ×                   |
|                | PIN                                 | Password<br>Security Question                                                                    | ×                   |

|                 |        | Ø    |
|-----------------|--------|------|
| Reenter New PIN |        |      |
|                 |        | 0    |
|                 |        |      |
|                 | Cancel | Save |

## 7. Click Save.

Note: You'll be logged out of your account once you save.